#### 信頼済みサイト、ポップアップブロックの設定

以下の手順にて、信頼済みサイトの登録を行ってください。

# 【Microsoft Edge の設定】

# ポップアップ許可の登録

(1)Microsoft Edge を起動し、ウィンドウ右上の「×」のすぐ下にある「…」をクリックし、表示されたメニューの「設定」をクリックします。

|                                                      |                                                                                                    |                          |                  |         | -     |          | ×    |
|------------------------------------------------------|----------------------------------------------------------------------------------------------------|--------------------------|------------------|---------|-------|----------|------|
|                                                      |                                                                                                    |                          | ۲0               | ₹≦      | Ē     | ۲        |      |
| ラウザーは組織によって管理                                        | 埋されています                                                                                                    |                          | 新しいタブ(T)         |         |       | Ctrl+1   | ·    |
|                                                      | _                                                                                                    |                          | 新しいウィンドウ(N)      |         |       | Ctrl+N   | 6    |
|                                                      | L                                                                                                    | Ę.                       | 新しい InPrivate ウ  | ィンドウ(I) | Ctrl+ | Shift+N  | L .  |
|                                                      |                                                                                                    |                          | Х-Ь              | _       | 100%  | +        | 2    |
| 复ましています                                              |                                                                                                    | לַ≡                      | お気に入り(O)         |         | Ctrl+ | Shift+C  |      |
| # 里している 9 。<br>提供して、お客様のプ                            | ライバシーを常に保護                                                                                                    | 5                        | 履歴(H)            |         |       | Ctrl+H   |      |
| の詳細                                                  |                                                                                                    | $\underline{\downarrow}$ | ダウンロード(D)        |         |       | Ctrl+.   |      |
|                                                      |                                                                                                    | B                        | アプリ(A)           |         |       |          | >    |
|                                                      |                                                                                                    | ¢                        | 拡張機能(X)          |         |       |          |      |
| <ul> <li>b サイトでは、この情報</li> <li>ザーの情報を収集し、</li> </ul> | 最を使用して、サイトの<br>アクセスしたことがない                                                                                                 | Ē                        | コレクション(E)        |         | Ctrl- | -Shift+\ | /    |
|                                                      |                                                                                                    | Ø                        | 印刷(P)            |         |       | Ctrl+F   |      |
|                                                      |                                                                                                    | Ø                        | Web キャプチャ(W)     |         | Ctrl  | Shift+S  |      |
|                                                      |                                                                                                    | Ē                        | 共有(R)            |         |       |          |      |
|                                                      | □ 厳重                                                                                                    | බ                        | ページ内の検索(F)       |         |       | Ctrl+    | :    |
| いサイトからのトラッカー                                         | <ul> <li>すべてのサイト<br/>部分をブロック</li> </ul>                                                                                    | ¥ø                       | 音声で読み上げる(        | (U)     | Ctrl+ | Shift+U  | С. — |
| たんどパーソナル設定                                           | <ul> <li>コンテンツと広</li> </ul>                                                                                                |                          | その他のツール(L)       |         |       |          | >    |
| います<br>します                                           | <ul><li> 限に抑えられる </li><li> サイトの一部がのの目的の目的の目的の目的の目的の目的の目的の目的の目的目的目的目的目的の目的目的目的目的目的の目的目的目的の目的目的の目的目的の目的目的の目的目的の目的の</li></ul> | ŝ                        | 設定(S)            |         |       |          |      |
| カーをブロックします                                           | す<br>• 既知の友宝な                                                                                                    | ?                        | ヘルプとフィードバック      | フ(B)    |       |          | >    |
|                                                      | - within the second                                                                                                    |                          | Microsoft Edge 쳔 | :閉じる(M) |       |          |      |

(2)画面左側のメニューの「Cookie とサイトのアクセス許可」をクリックして、表示された画面の「ポップアップとリダイレクト」をクリックします。

| ③ 設定 × +                                                                                                    |                                                                                                    |   |
|----------------------------------------------------------------------------------------------------|----------------------------------------------------------------------------------------------------|---|
| $\leftarrow \rightarrow$ C <b>@</b> Edge   edge://setting:                                                   | s/content                                                                                                    |   |
|                                                                                                    | △ お使いのブラウザーは組織によって管理されています                                                                                        |   |
| 設定                                                                                                    | 保存された Cookie とデータ                                                                                                 |   |
| Q、 設定の検索                                                                                                    | サイトとセッション間の継続的なファワシンクを容易にするために、ナハイスに Cookie とテータを保存する                                                             |   |
| <ul> <li>プロファイル</li> <li>プライバシー、検索、サービス</li> <li>小親</li> </ul>                                               | Cookle とサイト データの管理と削除<br>サイトのアクセス許可                                                                               | > |
| <ul> <li>() 起動時</li> <li>(回)新しいタブページ</li> <li>(必)共有、コピー、貼り付け</li> <li>(2) 共有、コピー、貼り付け</li> </ul>             | <b>すべてのサイト</b><br>閲覧したサイトのアクセス許可を表示する                                                                             | > |
| <ul> <li>Cooke とサイトのアクセスはトロ</li> <li>こ 就定のフラウサー</li> <li>↓ ダウンロード</li> <li>※ ファミリー セーフティ</li> <li></li></ul> | <ul> <li>最近のアクティビディ</li> <li>サイトのアクセス時可に対して行われた最新の変更</li> <li>http://ebid-web01/<br/>ポップアップとリダイレクト許可褒み</li> </ul> | > |
| <ul> <li>ラ ブリンター</li> <li>ロ システム</li> <li>② 設定のリセット</li> </ul>                                               | <b> </b>                                                                                                    | > |
| <ul> <li>スマートフォンとその他のデバイス</li> <li>Microsoft Edge について</li> </ul>                                            | <ul> <li>※に第回5 5 0</li> <li>(2) かメラ<br/>家に確認する</li> </ul>                                                         | > |
|                                                                                                    | Q         マ1ク           常に確認する                                                                                    | > |
|                                                                                                    | <ul> <li>(・) モーション センサーまたは光センサー</li> <li>サイトでのモーション センサーと光センサーの使用をブロックする</li> </ul>                               | > |
|                                                                                                    | <ul> <li>通知</li> <li>常に視話する</li> </ul>                                                                            | > |
|                                                                                                    | JavaScript<br>許可選み                                                                                                | > |
|                                                                                                    | ス 1メージ<br>*バアホテ                                                                                                   | > |
|                                                                                                    | ご     ボッブアップとリダイレクト<br>プロック派み                                                                                     |   |

### (3)「許可」欄の右にある「追加」を押下します。

| (約) 設定                   | × +                    |                              |    |
|--------------------------|------------------------|------------------------------|----|
| $\leftarrow \rightarrow$ | C & Edge   edge://sett | is/content/popups            |    |
|                          |                        | □ お使いのブラウザーは組織によって管理されています   |    |
|                          | <b>2</b><br>設定の検索      | ← サイトのアクセス許可 / ポップアップとリダイレクト |    |
| 8                        | プロファイル                 | ブロック (推奨)                    |    |
| ۵<br>1                   | プライバシー、検索、サービス<br>外観   | 7090                         | 追加 |
| Ċ                        | 起動時                    | 追加されたサイトはありません               |    |
|                          | 新しいタブ ページ              |                              |    |
| Ċ                        | 共有、コピー、貼り付け            | 許可                           | 追加 |
|                          | Cookie とサイトのアクセス許可     | http://ebid-web01:80         |    |
| G                        | 既定のプラウザー               |                              |    |
| 1                        | /////_F                |                              |    |

(4)利用する電子入札システムの URL を入力し、「追加」ボタンをクリックします。
 <u>https://www.ebs-cloud.fwd.ne.jp</u>
 (電子入札システム)
 (入札情報公開システム)

| サイトの追加 | ×     |
|--------|-------|
|        |       |
| 追加     | キャンセル |

#### (5)入力した URL が「許可」欄に追加されていることを確認します。

| $\leftarrow$ $\rightarrow$ C $\bigcirc$ Edge   edge | /settings/content/popups     |   |
|-----------------------------------------------------|------------------------------|---|
|                                                     | 白 お使いのブラウザーは組織によって管理されています   |   |
| 設定                                                  | ← サイトのアクセス許可 / ポップアップとリダイレクト | < |
| Q 設定の検索                                             |                              |   |
| プロファイル                                              | ブロック (推奨)                    | C |
| ♪ ブライバシー、検索、サービス                                    | 10-0                         |   |
| ○ 外觀                                                |                              | · |
| () 起動時                                              | 追加されたサイトはありません               |   |
| □ 新しいタブ ページ                                         |                              |   |
| 12 共有、コピー、貼り付け                                      | 許可追加                         | 1 |
| G Cookie とサイトのアクセス許可                                | http://shid.uph0100          |   |
| □ 既定のブラウザー                                          | http://                      |   |
| ダウンロード                                              |                              |   |

Microsoft Edge の設定は以上です。

#### 【Google Chrome の設定】

#### ポップアップ許可の登録

(1)Google Chrome のウィンドウ右上の「×」のすぐ下にある「…」をクリックして、表示されたメニューから

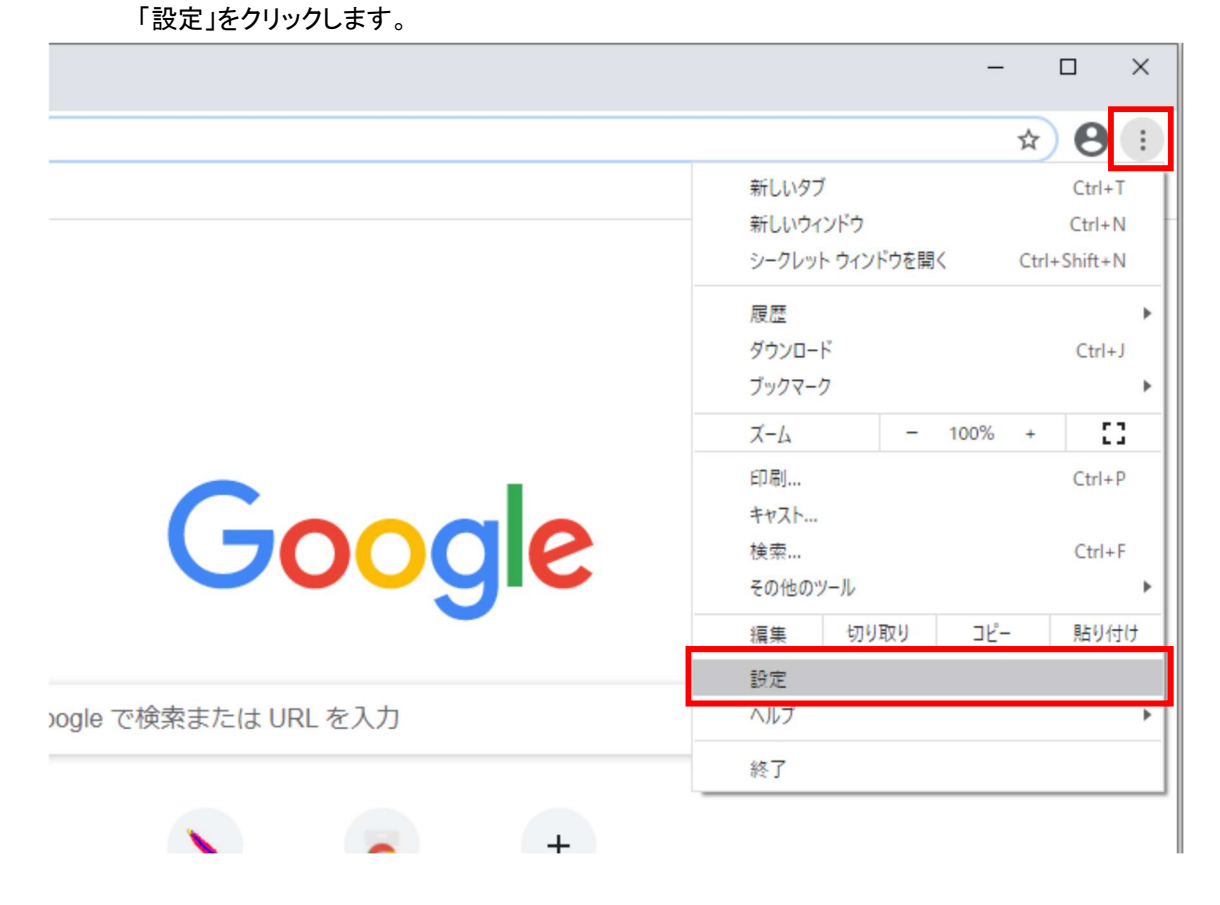

(2)画面左側のメニューの「プライバシーとセキュリティ」をクリックして、表示された一覧から「サイトの設定」

#### をクリックします。

| \$ 19    | 定                    | × +          | +                                                                                                    |  |
|----------|----------------------|--------------|----------------------------------------------------------------------------------------------------|--|
| ←⇒       | C Chrome             | chrome://    | 'settings/privacy                                                                                                    |  |
| די וו    | ידע 🔀 דעיד G שלאע 🛛  | ソ - Google ア | in the second second second second second second second second second second second second second second second                                                                                                    |  |
| 設定       |                      |              | Q、設定項目を検索                                                                                                    |  |
| <u>.</u> | Google の設定           |              | ブックマークと設定のインボート・                                                                                                    |  |
| Ê        | 自動入力                 |              | 自動入力                                                                                                    |  |
| 0        | 安全確認                 |              | <b>07</b> パスワード ・                                                                                                    |  |
| Q        | プライバシーとセキュリ          | リティ          |                                                                                                    |  |
| •        | デザイン                 |              |                                                                                                    |  |
| Q        | 検索エンジン               |              |                                                                                                    |  |
|          | 脱正のノフリサ              |              | 安全確認                                                                                                    |  |
| じ        | <sub>足到时</sub><br>役定 | *            | Chrome でデータ侵害や不正な拡張機能などの脅威から保護されているか確認します<br>今すぐ確認                                                                                                    |  |
| 拡張核      | 機能と                  | Ø            | ブライバシーとセキュリティ                                                                                                    |  |
| Chror    | ne について              |              | ■ 閲覧履歴データの削除<br>閲覧履歴、Cookie、キャッシュなどを削除します                                                                                                    |  |
|          |                      |              | Cookie と他のサイトデータ<br>シークレット モードでサードパーティの Cookie がブロックされています                                                                                                    |  |
|          |                      |              | セキュリティ     セーフブラウジング(危険なサイトからの保護機能)などのセキュリティ設定     ・     ・     ・     ・     ・     ・     ・     ・     ・     ・     ・     ・     ・     ・     ・     ・     ・     ・     ・     ・     ・     ・     ・     ・     ・     ・     ・     ・     ・     ・     ・     ・     ・     ・     ・     ・     ・     ・     ・     ・     ・     ・     ・     ・     ・     ・     ・     ・     ・     ・     ・     ・     ・     ・     ・     ・     ・     ・     ・     ・     ・     ・     ・     ・     ・     ・     ・     ・     ・     ・     ・     ・     ・     ・     ・     ・     ・     ・     ・     ・     ・     ・     ・     ・     ・     ・     ・     ・     ・     ・     ・     ・     ・     ・     ・     ・     ・     ・     ・     ・     ・     ・     ・     ・     ・     ・     ・     ・     ・     ・     ・     ・     ・     ・     ・     ・     ・     ・     ・     ・     ・     ・     ・     ・     ・     ・     ・     ・     ・     ・     ・     ・     ・     ・     ・     ・     ・     ・     ・     ・     ・     ・     ・     ・     ・     ・     ・     ・     ・     ・     ・     ・     ・     ・     ・     ・     ・     ・     ・     ・     ・     ・     ・     ・     ・     ・     ・     ・     ・     ・     ・     ・     ・     ・     ・     ・     ・     ・     ・     ・     ・     ・     ・     ・     ・     ・     ・     ・     ・     ・     ・     ・     ・     ・     ・     ・     ・     ・     ・     ・     ・     ・     ・     ・     ・     ・     ・     ・     ・     ・     ・     ・     ・     ・     ・     ・     ・     ・     ・     ・     ・     ・     ・     ・     ・     ・     ・     ・     ・     ・     ・     ・     ・     ・     ・     ・     ・     ・     ・     ・     ・     ・     ・     ・     ・     ・     ・     ・     ・     ・     ・     ・     ・     ・     ・     ・     ・     ・     ・     ・     ・     ・     ・     ・     ・     ・     ・     ・     ・     ・     ・     ・     ・     ・     ・     ・     ・     ・     ・     ・     ・     ・     ・     ・     ・     ・     ・     ・     ・     ・     ・     ・     ・     ・     ・     ・     ・     ・     ・     ・     ・     ・     ・     ・      ・     ・     ・     ・     ・     ・     ・     ・     ・     ・     ・     ・     ・     ・     ・     ・     ・     ・     ・     ・     ・     ・     ・     ・     ・     ・     ・ |  |
|          |                      |              | サイトの設定<br>サイトが使用、表示できる情報(位置情報、カメラ、ボッブアップなど)を制御します                                                                                                    |  |

### (3)表示された画面の「ポップアップとリダイレクト」をクリックします。

| 💠 設定 - サイトの設定 🛛 🗙           | +                                                                   |        |
|-----------------------------|---------------------------------------------------------------------|--------|
| ← → C                       | //settings/content                                                  |        |
| 🎹 アブリ 閣 マップ 🔓 ログイン - Google | <i>?</i>                                                            |        |
| 設定                          | Q、 設定項目を検索                                                          |        |
| 💄 Google の設定                |                                                                     | $\cup$ |
| 自動入力                        | 最近のアクティビティ                                                          |        |
| ♥ 安全確認                      | ahidwah01 — http                                                    |        |
| プライバシーとセキュリティ               | eolo-webut - http<br>ポップアップとリダイレクトを許可                               | ×      |
| 🍄 デザイン                      | すべてのサイトに保存されている権限とデータを表示                                            | •      |
| Q 検索エンジン                    |                                                                     |        |
| 既定のブラウザ                     | 権限                                                                  |        |
| し 起動時                       | ◆ 位置情報 アクセスする前に確認する                                                 | •      |
| 詳細設定 •                      | カメラ<br>アクセスする前に確認する                                                 | +      |
| 北方後の制定 Chrome について          | <ul> <li>マイク</li> <li>アクセスする前に確認する</li> </ul>                       | ×      |
|                             | <ul> <li>         ・通知         送信する前に確認する     </li> </ul>            | ×      |
|                             | <ul> <li>バックグラウンド同期</li> <li>最近閉じたサイトがデータの送受信を完了できるようにする</li> </ul> | •      |
|                             | その他の権限                                                              | ~      |
|                             | コンテンツ                                                               |        |
|                             | Cookie とサイトデータ<br>シークレット モードでサードパーティの Cookie がブロックされています            | •      |
|                             | <> JavaScript<br>許可                                                 | •      |
|                             | ■像<br>すべて表示                                                         | ×      |
|                             | ボップアップとリダイレクト<br>ブロック中                                              | ×      |
|                             | その他のコンテンツの設定                                                        | ~      |

(4)「許可」欄の右にある「追加」ボタンをクリックします。

| ✿ 設定 - ポップアップとリダイレクト ×        | +                    |       |  |  |  |  |
|-------------------------------|----------------------|-------|--|--|--|--|
| ← → C                         |                      |       |  |  |  |  |
| 🔢 アブリ 🛃 マップ 🔓 ログイン - Google ア |                      |       |  |  |  |  |
| 設定                            | Q、 設定項目を検索           |       |  |  |  |  |
| <b>L</b> Google の設定           | ← ポップアップとリダイレクト      | Q. 検索 |  |  |  |  |
| 自 自動入力                        |                      |       |  |  |  |  |
| ♥ 安全確認                        | ブロック(推奨)             |       |  |  |  |  |
| プライバシーとセキュリティ                 | ブロック                 | 追加    |  |  |  |  |
| デザイン                          | サイトが追加されていません。       |       |  |  |  |  |
| Q、検索エンジン                      | JTT MEMCINCING CH    |       |  |  |  |  |
| 田定のブラウザ                       | 許可                   | 追加    |  |  |  |  |
| し 起動時                         | http://ebid-web01:80 | > :   |  |  |  |  |
| 詳細設定                          |                      |       |  |  |  |  |
| 拡張機能 🖸                        |                      |       |  |  |  |  |
| Chrome について                   |                      |       |  |  |  |  |

(5)利用する電子入札システムの URL を入力し、「追加」ボタンをクリックします。

<u>https://www.ebs-cloud.fwd.ne.jp</u> (電子入札システム) <u>https://www.epi-cloud.fwd.ne.jp</u> (入札情報公開システム)

| サイト<br>[*.]example.com |          |
|------------------------|----------|
|                        |          |
|                        | キャンセル 追加 |

| (6)                      | (6)入力した URL が「許可」欄に追加されていることを確認します。               |                          |      |    |  |  |  |
|--------------------------|---------------------------------------------------|--------------------------|------|----|--|--|--|
| 💠 設定                     |                                                   |                          |      |    |  |  |  |
| $\leftarrow \rightarrow$ | ← → C S Chrome   chrome://settings/content/popups |                          |      |    |  |  |  |
| עליד 🏭                   | J Ҟ マップ G ログイン - Google フ                         | 7                        |      |    |  |  |  |
| 設定                       |                                                   | Q 設定項目を検索                |      |    |  |  |  |
| *                        | Google の設定                                        | ← ポップアップとリダイレクト          | Q 検索 |    |  |  |  |
| Ê                        | 自動入力                                              |                          |      |    |  |  |  |
| ۲                        | 安全確認                                              | ブロック(推奨)                 |      |    |  |  |  |
| 0                        | プライバシーとセキュリティ                                     | ブロック                     |      | 追加 |  |  |  |
| ۲                        | デザイン                                              | サイトが追加されていません            |      |    |  |  |  |
| Q                        | 検索エンジン                                            | 9-11-0 Junic 1: CV-8 E/0 |      |    |  |  |  |
|                          | 既定のブラウザ                                           | 許可                       |      | 追加 |  |  |  |
| Ċ                        | 起動時                                               | http://ebid-web01:80     | •    | :  |  |  |  |
| 詳細設                      | 定 •                                               | http://                  | •    | :  |  |  |  |

Google Chrome の設定は以上です。